长英®

# ENVIEW\_SMS 短信报警软件

使用说明书

北京长英新业数码科技有限公司

## 目 录

| <i>—</i> , | 概述    | ,<br> | 2 |
|------------|-------|-------|---|
| <u> </u>   | 注册    | ,     | 2 |
| 三,         | 主界面介绍 |       | 2 |
| 四、         | 通讯设置: |       | 4 |
| 五、         | 费用设置: |       | 5 |
| 六、         | 短信设置  |       | 6 |
| 七、         | 发送设置: |       | 8 |
| 八、         | 例行通知: |       | 8 |

#### 一、概述

该软件实现短信报警功能(需安装短信支持包,随盘提供),必须与我公司的标准版系列软件(Enview\_485、Enview\_Lan、Enview\_8990、Enview\_ITU)配合使用才能实现短信报警及温湿度数据查询功能。该软件必须与标准版软件同时运行。

### 二、注册

软件在不注册的情况下可以正常运行一个小时,每次运行软件时提示注册,如下图:

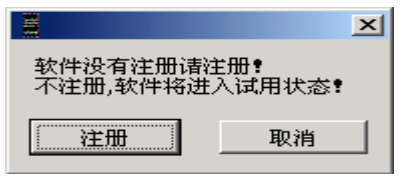

单击注册,进入注册界面,如下图:

| 黨 软件注册                                 |
|----------------------------------------|
| 软件注册                                   |
| 软件序列号:                                 |
| B7B7 B7B7 B7B7 B7B7 B7B7 B7B7 B7B7 B7B |
| 软件注册码:                                 |
|                                        |
| 注册 退出                                  |

请将软件序列号通过传真等方式发给我公司,我公司生成软件注册码后,填入注册码区 域,单击注册,会提示注册成功。

#### 三、主界面介绍:

界面如下图所示:上方有四个功能按钮,下方有工作状态、余额,可发送短 信数量,累计发送短信数量

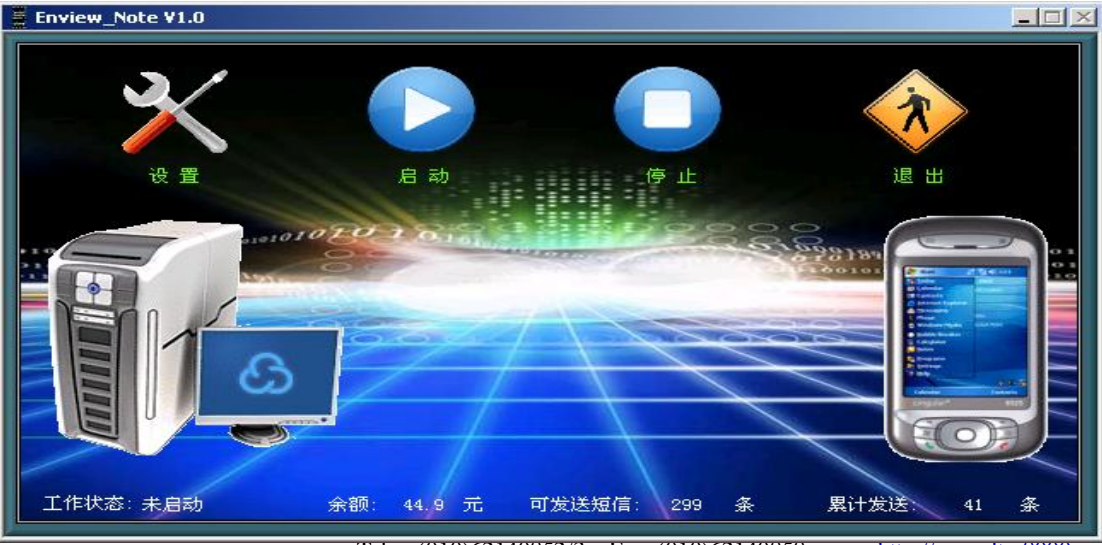

Tel: (010)62140852/3 Fax: (010)62140858 htt

http://www.ltm8000.cn

2、设置: 在启动前需要进行相关设置才能正常工作, 在完成硬件安装后,

点击**设置**按钮。进入下图

| 短信功能设置                                           |             |  |  |  |  |
|--------------------------------------------------|-------------|--|--|--|--|
| 连接设置 通讯设置 费用设置 短信设置 发送设置 例行通知                    | 1           |  |  |  |  |
|                                                  |             |  |  |  |  |
| 选择路径按钮                                           | <b>⊘</b> 确认 |  |  |  |  |
| 温湿度采集软件安装目录<br>PF:\Program Files\Enview_ITU V1.0 | 🗙 退出        |  |  |  |  |
| 温湿度采集软件类型<br>Enview_ITU V1.0                     |             |  |  |  |  |
| 请在每次修改配置后,点击<连接>按钮验证配置是否正确并获取相关数据。               |             |  |  |  |  |
|                                                  |             |  |  |  |  |

以 Enview-ITUV1.0 为例,首先在温湿度采集软件里选择 Enview-ITUV1.0,然后点击

| 打开                                                      |                                                                                                    |                                                                    |   |           | <u>? ×</u>                   |
|---------------------------------------------------------|----------------------------------------------------------------------------------------------------|--------------------------------------------------------------------|---|-----------|------------------------------|
| 查找范围(I):                                                | 🔁 Envi ew_ITV                                                                                                    | V1.0                                                               | • | 수 🗈 💣 📰 • |                              |
| <ul> <li>一一一一一一一一一一一一一一一一一一一一一一一一一一一一一一一一一一一一</li></ul> | alarm.wav<br>config.lne<br>data0.lne<br>Enview_ITU V1<br>Enview_ITU V1<br>LanceREG.dll<br>IVjpeg.dll<br>Ivjpeg.dll<br>Ivsound.dll | reg_dsnITU.exe<br>reg_dsnITU.ini<br>sensor.ini<br>.0.exe<br>.0.ini |   | 选择路径按钮    |                              |
| <b>愛是</b><br>网上邻居                                       | ]<br>文件名 (20):<br>文件类型 (20):                                                                                                    | All Files (*.*)                                                    |   |           | 打开 @)<br>取消<br>elect Cur Dir |
|                                                         |                                                                                                    |                                                                    |   |           | //                           |

选择径按钮如上图,找到标准版的安装路径,然后按点击 Select Cur Dir 选择好路径

即返回下图,点击连接,可测试是否正常。

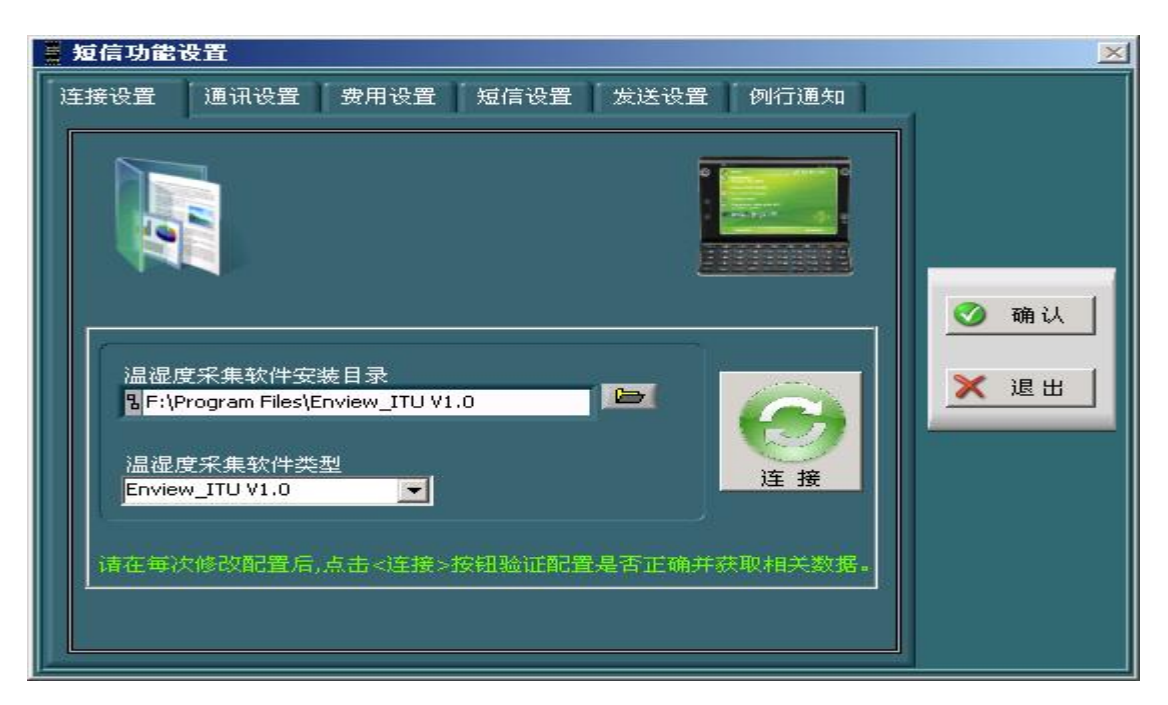

短信报警设置分为六个部分: 连接设置、通讯设置、费用设置、短信设置、发送设置、例 行通知。

#### 四、通讯设置:

设定传感器报警时是否让电脑发送报警短信提示相关人员。选中短信报警弹出短信报警设置界面。

通讯参数设置:串口号及波特率设置以电脑与短信模块的实际连接为依据设置;

**短信中心号码设置:** 以短信模块中 SIM 卡手机号所在区域为准,可以在手机中的短信 设置功能中的短信中心号码中查询(去掉+86 的其余号码为短信中心号码);设置完成各项 通讯参数后,点击测试按钮测试通讯,大约10秒钟后,软件提示"测试通过,可以使用!" 说明各项通讯参数正确,短信报警功能可以正常使用。

| 🚪 短信功能 | 設置                                 |                  |                                                                           | × |
|--------|------------------------------------|------------------|---------------------------------------------------------------------------|---|
| 连接设置   | 通讯设:                               | 置 费用设置           | 置 短信设置 发送设置 例行通知                                                          |   |
| 通讯     | 参数设置                               | 1                |                                                                           |   |
|        | 申口号<br>COM3   ▲<br>波特率<br>9600   ■ | 短信中<br>13800<br> | 中心号码 测试通讯<br>0100500<br>通讯手机号 测试 3767 · · · · · · · · · · · · · · · · · · |   |
| 通讯录    | 设置                                 |                  |                                                                           |   |
| 手      | 机号                                 | 姓名               |                                                                           |   |
| 136    | 7935                               | tian             |                                                                           |   |
| 138    | 9203                               | bao              |                                                                           |   |
| 134    | 3767                               | zhao             |                                                                           |   |
|        |                                    |                  |                                                                           |   |

Tel: (010)62140852/3 Fax: (010)62140858 http://www.ltm8000.cn

手机号的地方,均从通讯录索引读取。注意在设置中不要出现姓名重复的现象,尽量区别开来。用户可通过添加、修改、删除按钮进行通讯录的相关操作,在进行修改和删除操作时, 用鼠标在通讯录表中先选中要操作的记录行,再点击按钮进行操作。

| <b>九、贺</b> 用 <b>议直</b> :      |      |
|-------------------------------|------|
| ■ 短信功能设置                      | ×    |
| 连接设置 通讯设置 费用设置 短信设置 发送设置 例行通知 | ſ    |
| 当前SIM卡费用统计                    |      |
| 余额: 44.9 元 可发送短信: 299 条       |      |
| 短信单价: 0.15 元 余额限值: 5.0 元      | @ 确认 |
| 累计发送短信: 41 条                  |      |
| SIM卡充值                        | 🗙 退出 |
| 充值金额: o   元 <u>充值</u>         |      |
| SIM卡费用设置                      |      |
| 短信单价: 0.15 元<br>设置 累计复位       |      |
| 余额限值: 5 元                     |      |
|                               | 8    |

设置短信模块 SIM 卡发送短信费用的各项参数;是一项依 SIM 卡实际状况 为依据的功能。如上图所示;用户可通过充值设定操作,设定 SIM 卡的初始余 额及以后每次的冲值金额。短信单价是设定每发送一条短信的费用,余额限值是 设定余额的最低限值,当 SIM 卡余额低于余额限值时,软件会发送余额报警短 信提示给相关人员。注意各项参数设置以 SIM 卡实际余额、实际的充值金额等 实际状况为依据设置,否则该功能将失去它存在的意义。

可发送短信条数:是软件以 SIM 卡余额及短信单价自动算出的。累计发送 短信:是软件以实际发送的短信自动算出的,当软件发送短信后,软件自动计算 SIM 卡余额、累计发送短信条数;并将该短信记录下来。

设置:将短信单价和余额限值填写完毕后,点击该按钮进行设定。

累计复位:累计发送的数量将会归零方便测试后的初始设置;

六、短信设置

| ■ 短信 | 功能设置              |                             |        |        |          | _      | 2  |
|------|-------------------|-----------------------------|--------|--------|----------|--------|----|
| 连接ì  | 设置 通讯设置           | 费用设置 短信                     | 设置 发送  | 设置 例行  | 通知       | r.     |    |
|      | 短信题头设置            |                             |        |        |          |        |    |
|      |                   |                             |        |        |          |        |    |
| X    | 夏信保存期限 短信;<br>(在) | 送间隔 )                       | 主续发送次数 | · 传感器化 | e码       |        |    |
|      |                   | <u></u> जम्म <mark>।</mark> | • 🖂    |        |          | -      |    |
|      |                   | 短信发送证                       | 记录     |        |          | 🧭 确认   |    |
|      | 发送时间              | 发送手机号                       | 短信类型   | 短信内容   | <u></u>  | У на ш | -1 |
|      |                   |                             |        |        |          |        |    |
|      |                   |                             |        |        |          |        |    |
|      |                   |                             |        |        | -        |        |    |
|      |                   |                             |        |        | <u> </u> |        |    |
|      | <                 | -0.                         |        | •      |          |        |    |
|      |                   | 详细查询                        | Ĵ.     |        |          |        |    |
|      |                   | <i>\$</i> 22                |        |        |          |        |    |

**短信题头设置**:是设置短信的起始文字,例如:传感器标识为长英科技的传感器发生温度上限报警,警。那么报警短信内容为:"长英科技:温度上限报警。"

**短信保存期限设置**:设置发送的短信的保存期限;超过此期限的短信记录将 被自动删除。短信发送记录表中的记录,就是显示的在该保存期限的短信记录。

**短信发送间隔**:在报警后,短信根据所设置的间隔时间进行报警,避免两次 之间间隔过短。

**连续发送次数:**每次报警,最多发送报警短信的次数,可根据实际情况合理 设置。

**传感器代码:**在进行短信查询时,避免内容过长,以在标准软件中的传感器 名称所对应的代码进行查询,该项由软件自动生成,无需用户干预。在使用短信 查询时,可使用代码查询对应传感器的情况。可将代码导出,以方便在使用短信 查询时参阅。

| 短信指令宣 | 间传感辞代码表 |   |                                                                                                    |
|-------|---------|---|----------------------------------------------------------------------------------------------------|
| 传感器名称 | 代码      | A |                                                                                                    |
| 1号传感器 | 1       |   |                                                                                                    |
|       |         |   |                                                                                                    |
|       |         |   | 6300                                                                                                    |
|       |         |   |                                                                                                    |
|       |         |   |                                                                                                    |
|       |         |   | and the second second s |
|       |         | _ |                                                                                                    |
|       |         |   | -                                                                                                    |
|       |         |   | 1000                                                                                                    |
|       |         | _ | 导出                                                                                                    |
|       |         |   |                                                                                                    |
|       |         | _ |                                                                                                    |
|       |         | _ |                                                                                                    |
|       |         |   | 返田                                                                                                    |
|       |         |   |                                                                                                    |
|       |         |   |                                                                                                    |
|       |         |   |                                                                                                    |
|       |         |   |                                                                                                    |

<complex-block>

Vididadia

详细查询:可根据短信类型、手机号、时间查询所发送短信的内容

#### 七、发送设置:

可设置超限次数、余额不足报警短信设置

| ■ 短信功能设置                                | ×                                   |
|-----------------------------------------|-------------------------------------|
| 连接设置 通讯设置 费用设置 短信设置 发送设置 例行通知           | 1                                   |
| 温湿度限值报警短信设置<br>起限次数:1 (温湿度数据超限多少次,发送短信) |                                     |
| 通讯录<br>bao<br>shi<br>zhao               | <ul><li>✓ 确认</li><li>X 退出</li></ul> |
| 余额不足报警短信设置                              |                                     |
| 通讯录                                     |                                     |
|                                         |                                     |

超限次数:设置超限后几次才要报警,防止频繁报警(每10秒算一次)。

温湿度限值报警设置:设定温湿度数据超限后,发送报警短信的参数如超限次数。用户 可通过 ">>" 按钮,从通讯录中添加成员到发送手机组: 也可通过 "<<" 按钮,删除发送 手机组中指定的成员。当温湿度数据超限达到并超过设定的超限次数后,软件会向发送手机 组中各成员手机号发送报警短信。

余额不足报警设置: 设定当发生余额不足报警时, 软件要给通讯录中哪些成员发送报警 短信。用户可通过">>>"按钮,从通讯录中添加成员到发送手机组:也可通过"<<"按钮, 删除发送手机组中指定的成员。发送手机组中各成员,为余额不足报警短信的接收方。

#### 八、例行通知:

如下图,可根据时间设置发送内容,通知方等,

|       | 口週知  |       |       |        |
|-------|------|-------|-------|--------|
| 时间    | 通知方  | 自定义内容 | 传感器名教 |        |
| 9:49  | tian | 你好    | 1号库房1 |        |
| 10.18 | tian | 你好    | 1号库房1 |        |
| 15:38 | bao  |       | 1号库房1 |        |
| 15:41 | bao  |       | 1号库房1 | a mu l |
| 15:42 | bao  |       | 1号库房1 | 🥑 确认   |
| 15:44 | bao  |       | 1号库房1 |        |
|       |      |       |       | ❤ 浪山   |
|       |      |       |       |        |
|       |      |       |       |        |
| _     |      |       |       |        |
|       |      |       |       |        |
|       |      |       | 7     |        |
| -     |      |       |       |        |
|       |      |       |       |        |

Tel: (010)62140852/3 Fax: (010)62140858

#### ENVIEW\_SMS 短信报警软件

| 每日時           | 「通知                    |                                                                                                    |                 |
|---------------|------------------------|----------------------------------------------------------------------------------------------------|-----------------|
|               |                        |                                                                                                    | 每日例行通知          |
| REAL          | 識知方                    | 自定文内容                                                                                                    | 建矩在感染名称         |
| 9/49          | tian                   | 1919 ·                                                                                                    | 1号厚烟1           |
| 10.18         | tian                   | 1947                                                                                                    | 1号库房1           |
| 15138         | 640                    |                                                                                                    | 1号库施1           |
| 15:41         | bao                    |                                                                                                    | 1号库房1           |
| 15:42         | bau                    |                                                                                                    | 1号库度)           |
| 15144         | bao                    |                                                                                                    | 1号库房1           |
| - Contraction |                        |                                                                                                    |                 |
|               |                        |                                                                                                    |                 |
| _             |                        |                                                                                                    |                 |
|               |                        |                                                                                                    |                 |
| _             |                        |                                                                                                    |                 |
| _             |                        |                                                                                                    |                 |
|               |                        |                                                                                                    |                 |
| 6             |                        |                                                                                                    | 1               |
| 1 martin      |                        |                                                                                                    | Distant (       |
| 1.200         | 的問題的這種                 |                                                                                                    | <u>Astricke</u> |
| 165           | 静恣軟                    | 通知的传感器名称                                                                                                    |                 |
| - 11          |                        |                                                                                                    |                 |
| 100           |                        | >>                                                                                                    |                 |
|               |                        |                                                                                                    | -5 te           |
|               |                        |                                                                                                    |                 |
|               |                        | **                                                                                                    |                 |
|               |                        |                                                                                                    |                 |
|               | TRANSPORT OF TRANSPORT | d 1                                                                                                    |                 |
| 1070          | 加留选择                   |                                                                                                    |                 |
| 國家            | <b>9</b> .             | 通知力                                                                                                    | 自定久内容           |
| tion          | 1                      |                                                                                                    |                 |
| Dec.          | /                      | >>                                                                                                    |                 |
|               | <u> </u>               | 10-10-20-                                                                                                    |                 |
| 5160          | 19-                    | and the second second se |                 |
|               |                        | 44                                                                                                    |                 |
|               |                        |                                                                                                    |                 |
| -             |                        |                                                                                                    |                 |

每日例行温湿度通知设置:用户可通过相关参数的设置,让软件在每天的特定时间向设定的通知方发送当前的温湿度数据。用户可通过添加、修改、删除按钮进行通讯录的相关操作,在进行修改和删除操作时,用鼠标在通讯录表中先选中要操作的记录行,再点击按钮进行操作。注意在进行时间参数的设定时,一定用英文冒号(:)进行时间数值的编写。

点击保存按钮,保存短信报警设置中的设置参数,否则设置无效。

点击 退出 按钮,退出短信报警设置功能界面。

注:1、请安装短信软件支持包,否则不能正常工作。

2、在设置完成后,需在主界面中按启动按钮,短信模块才能开始工作。